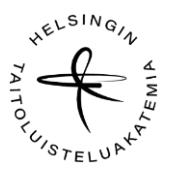

## OHJE LUISTELUPASSIN OSTOON

30.4.2024

## STLL on julkaissut perjantaina 26.4. kauden 24-25 Luistelupassien osto-ohjeet.

Jokaisella Suomen Taitoluisteluliiton jäsenseurassa luistelevalla tulee olla vuosittain hankittava kilpailutai harrastajapassi. Uusi luistelupassikausi alkaa 1.5.2024, ja kauden kesto on 30.4.2025 saakka.

HUOM! Jos olet ollut kaudella 23-24 luistelukoulussa ja juuri siirtynyt/siirtymässä luistelukoulusta kehitysryhmiin, on luistelukouluaikainen passisi voimassa 31.7.2024 saakka.

Liiton sivuilta löydät yleisohjeet ja tarvitsemasi luistelupassin tiedot – tutustu näihin ensin huolellisesti:

Linkki sivuille, yleistä: Luistelu- ja toimihenkilöpassit - Suomen Taitoluisteluliitto ry (stll.fi)

Uudelle kaudelle on tehty päivityksiä passien ja vakuutusten hintoihin. Kaikki ajantasaiset tiedot, mm harrastajapassitiedot, löytyvät <u>täältä</u>.

Poikkeuksia ja lisätietoja: Passijärjestelmän ohjeet - Suomen Taitoluisteluliitto ry (stll.fi)

## Luistelijapassin ostaminen ja tietojen tarkistaminen

Jokainen ostaa omanlaisensa riippuen onko harrastaja vai kilpailija / ikä / mahdollinen vakuutus.

- 1) Kirjaudu HTA:n Hoikaan luistelijan tunnuksilla ja salasanalla https://go.hoika.net/public/Login.aspx
  - a. Jos salasana on unohtunut, pyydä uusi kirjautumissivuilta kohdasta "tilaa uusi salasana" -> anna sähköpostiosoite tai nimi.
    - i. Tärkeää: Hoikassa tulee olla vain yksi profiili, ks. myös ohjeet, jos saat virheilmoituksen "Hetu on jo käytössä" <u>Passijärjestelmän ohjeet - Suomen Taitoluisteluliitto ry (stll.fi)</u>
  - b. Tarkista samalla yhteystiedot ja lisätiedot -kohdat
    - i. Tarkista Yhteystiedot -> Sähköposti-kenttä: listaa kaikki tarpeelliset sähköpostiosoitteet, joihin haluatte Hoikan kautta lähetettävät viestit
    - ii. Tarkista mm., että <u>kaikissa</u> kohdissa (yksinluistelija, muodostelmaluistelija jne) on täydennetty Kyllä/Ei
    - iii. Tarkista kilpasarjatieto (jos se ei ole vielä varma tulevalle kaudelle, käytä nykyistä ja voit täydentää uuden tiedon myöhemmin). Kuittaa kohta "Luistelijatietoni ovat ajan tasalla kaudelle 2024-2025."
    - iv. Tarkista myös eri lupien kohdalla, (mm. kuvatallenteiden julkaisulupa), että täppä on haluamanne mukainen (kyllä/ei).

## Lisenssin osto:

- valitse Urheilija -> Tarkista tiedot (tallenna) -> Valitse YL yksinluistelu-> valitse sopiva luistelijapassi (ks liiton ohjeet passilajista, esim. Kilpailupassi 2A) -> hyväksy (näet luistelijapassin tiedot ja hinnan, rasti lisäksi pari ruutua ja hyväksy) -> siirry maksamaan!
- 2) Maksamisen jälkeen palaat Hoikaan, ja näet kuitin ostostasi.
- 3) Tarkista Luistelijapassin tiedot vielä Lisenssit -kohdassa.

Lisätietoja taitoluisteluakatemia.kilpailut@gmail.com /Sirkka Kiilamo, What's app 050 350 5144